## 【別紙】「プリントラッコTV」による写真注文について(1/2)

### 「プリントラッコTV」アプリでは、デジカメなどで撮った画像を、ご家庭の大 画面テレビにて簡単なリモコン操作で写真注文することができます。

#### 【注文方法】

(1)「光BOX+」およびテレビの電源を入れる。

(2)テレビに表示されているホーム画面「おすすめ」カテゴリから「プリントラッコTV」をインストールする。(※初回のみ)

(3)ホーム画面から「プリントラッコTV」を選択し、起動する。

(4)TOP画面から「プリントを注文する」を選択する。

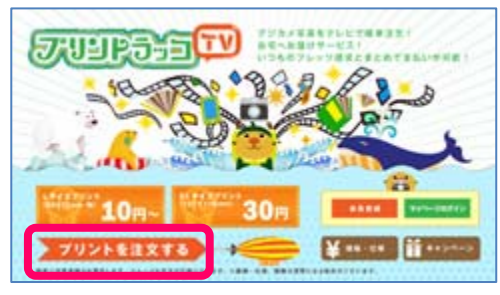

(5)印画紙を選択する。

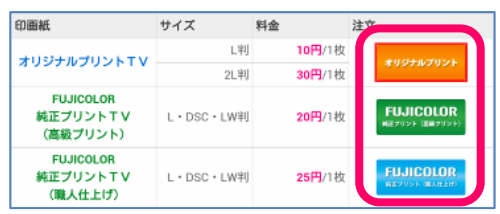

(6)写真が保存されているSDカードを光BOX+のカードスロットルへ挿し込み、注文したい画像を選択する。

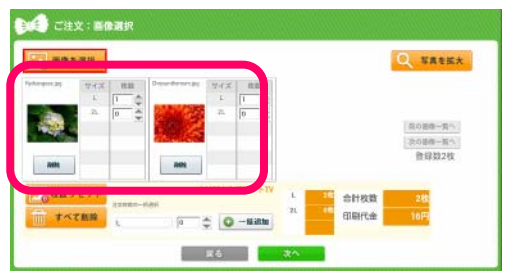

(7)オプションを選択する。

日付の印字、トリミング、色調補正の有無を選択することができます。

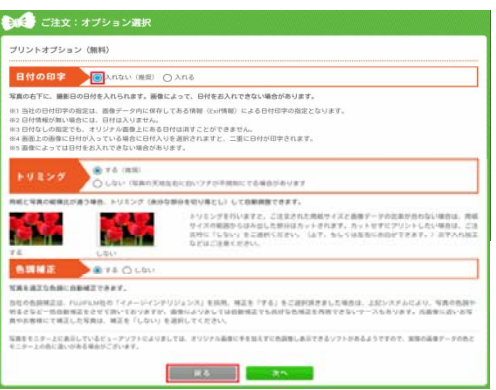

# 【別紙】「プリントラッコTV」による写真注文について(2/2)

(8)お届け先を入力(※)する。

※会員登録をしておけば、2回目以降スムーズに注文できます。

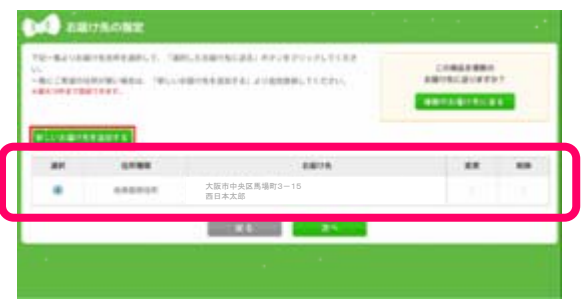

#### (9)支払方法を選択する。

「クレジットカード」、「コンビニ後払い」、「代金引換」からお選びください。

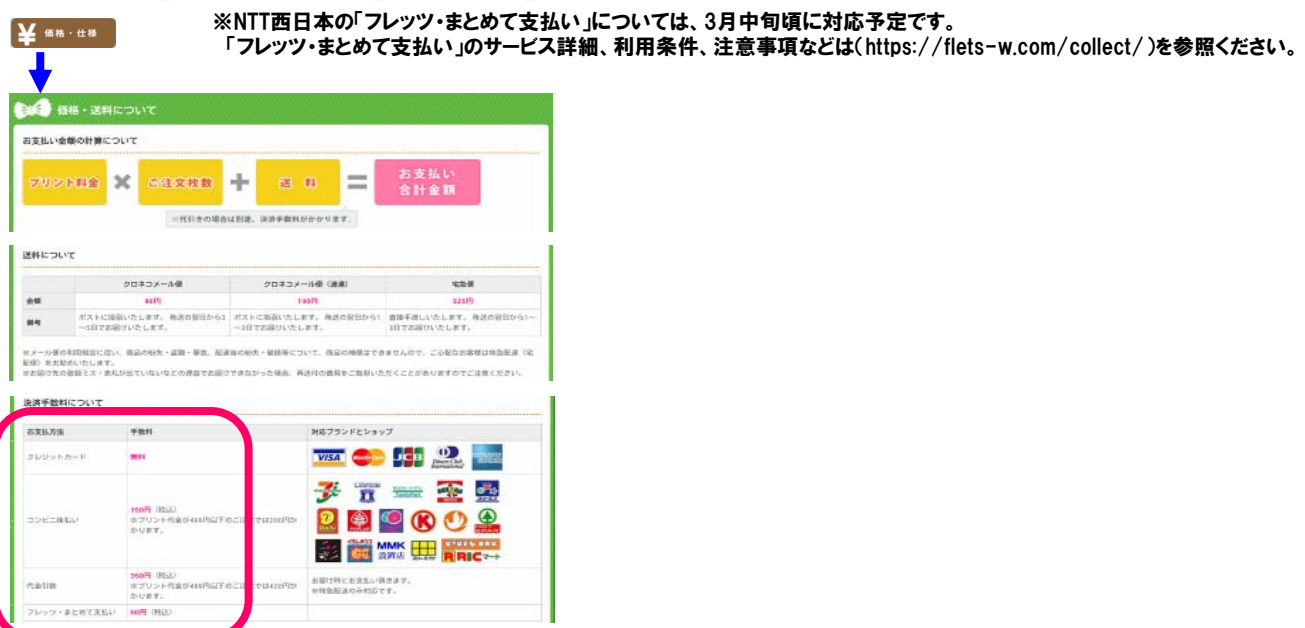

(10)入力内容確認画面で確認後、注文が確定する。

| <b>14)</b> 28887                                                                                                    |  |
|----------------------------------------------------------------------------------------------------|--|
| プリントラッコいの機能をご願入いただき、悪りがとうございました。                                                                                                    |  |
| LULA CERTAIN OFFICE TO STATE A.<br>5. CHEV-OFFICE CONTRACTOR STATEMENT OF THE STATE<br>OF THE OFFICE CONTRACTOR STATEMENT OF THE STATE<br>STATEMENT ASSOCIATION CONTRACTOR.                                                                                                    |  |
| 792+3+3TK                                                                                                    |  |
| No. 1 a Garden da Antonio da Antonio da |  |
|                                                                                                    |  |
|                                                                                                    |  |
| <b>HERE AND</b>                                                                                                    |  |